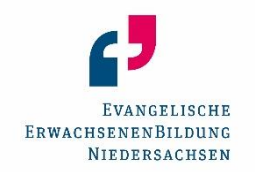

## **Online Anmeldung von Bildungsveranstaltungen**

- 1. Internetseite aufrufen http://kurse.eeb-niedersachsen.de/koop/
- 2. KL-Kennung inkl. Minuszeichen eingeben (z.B. 1100-12345),

#### Kennwort eingeben.

KL-Kennung und Kennwort erhalten Sie von unserer Geschäftsstelle. Mail: eeb.hannover@evlka.de

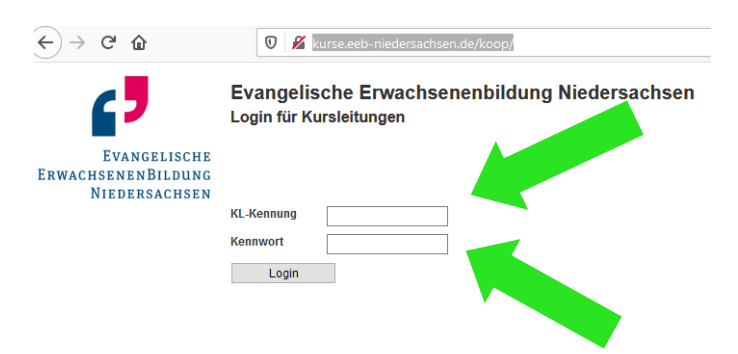

#### 3. Auf "Wiederholungsantrag" klicken (empfohlen) oder "Neuer Antrag", um alles komplett neu einzugeben.

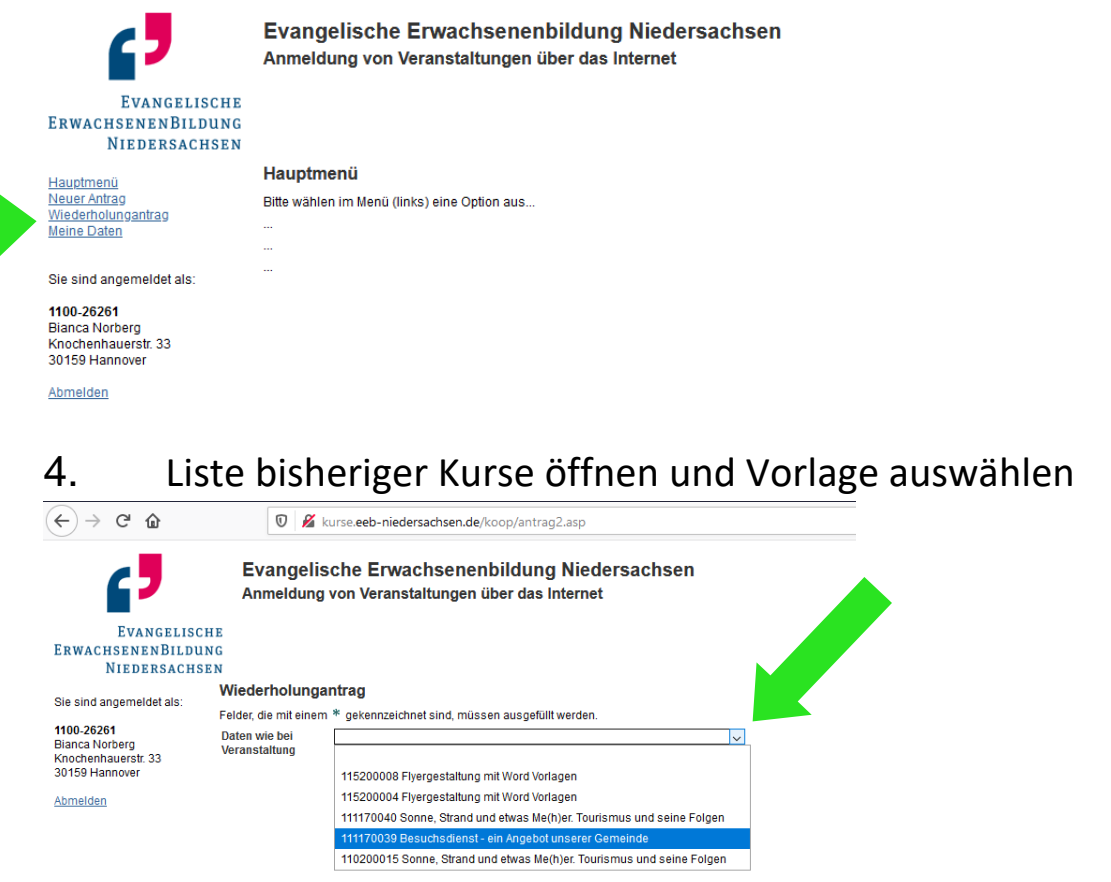

## 5. Auf ausgewählten Kurs klicken

## 6. Vorgegebene Inhalte überprüfen und ggfs. korrigieren.

| <b>_</b>                                                              | Evangelis<br>Anmeldung            | che Erwachsenenbildung Niedersachsen<br>von Veranstaltungen über das Internet                                                                                                    |
|-----------------------------------------------------------------------|-----------------------------------|----------------------------------------------------------------------------------------------------|
| Evangelisc<br>ErwachsenenBildu<br>Niedersachs                         | HE<br>NG<br>EN                    |                                                                                                    |
| Sie sind andemeldet als:                                              | Wiederholunga                     | ntrag                                                                                                    |
| ole sind angemeider als.                                              | Felder, die mit einem             | * gekennzeichnet sind, müssen ausgefüllt werden.                                                                                                    |
| 1100-26261<br>Bianca Norberg<br>Knochenhauerstr. 33<br>30159 Hannover | Daten wie bei<br>Veranstaltung    | 111170040 Sonne, Strand und etwas Me(h)er. Tourismus und seine Folgen $\sim$                                                                                                    |
| Abmelden                                                              | Kooperationspartne<br>MV-Kennung  | r<br>1100-00001 Evangelische Erwachsenenbildung Hannover/Niedersachsen Mitte, Hannover 🧹                                                                                                    |
|                                                                       |                                   |                                                                                                    |
|                                                                       | Veranstaltungsdater<br>Thema      | Conne Otrand und akuna Ma/h/ar Tauriamus und asina Falran                                                                                                    |
|                                                                       | Zielarunne                        | Sonne, Suand und etwas me(n)el. Tourismus und seine Poigen 🔹 🛪                                                                                                    |
|                                                                       | Aueschroibung                     |                                                                                                    |
| Datum und Uhrzeit für                                                 | Ausschreibung                     | Am Beispiel des Naturraums der Insel Spiekeroog, Watt, Dünen, Meer Iernen<br>Familien den Zusammenhang von Arbeit und Freizeit/Reisen, die Auswirkunge<br>des (Massen-) Tourismus kennen. Sie reflektieren ihre Rolle als Reisender<br>sowie die der Tourismusindustrie. Sie werden in die Lage versetzt, die<br>politische Diskussion und Dimension um Tourismus und Erntwicklung kritisch<br>zu beurteilen. Sie sollen als Familie eigene Positionen finden und<br>Handlungsperspektiven entwickeln für einen sanften, umweltbewussten<br>Tourismus, Ihre Urlaube. |
| Beginn und Ende eintragen                                             |                                   |                                                                                                    |
| Gafs Turnus 7 B                                                       | Beginn Datum, Zeit                | * (ff mm iiii) * (hh·mm)                                                                                                    |
| wöchantlich am Dianstag                                               | Ende Datum, Zeit                  |                                                                                                    |
| wochentlich um Dienstug,                                              | Turnue                            | (u.mm.)))  (un.mm)                                                                                                    |
| erganzen oder andern.                                                 | 7-61 day Tana d                   |                                                                                                    |
|                                                                       | Treffen                           | Anzahl der Treffen prüfen.                                                                                                    |
|                                                                       | Gesamtzahl der<br>Bildungsminuten | 180 Gesamtzahl der Bildungsminuten prüfen. Die Anzahl                                                                                                    |
|                                                                       | Gesamtzahl der                    | 4 der Unterrichtsstunden wird automatisch errechnet                                                                                                    |
|                                                                       | geplante                          |                                                                                                    |
| Podingungon für Dildungsurlaub                                        | Teilnahmezahl                     |                                                                                                    |
| Bealingungen für Bildungsundub                                        | Kursgebühr                        | Dieses Seminar soll als Bildungsurlaub hach dem niedersachsischen Bildungsurlaubsgesetz anerkannt werden.                                                                                                    |
|                                                                       | Kommentar zur<br>Kursgebühr       | (z.B. Ermäßigungen oder Hinweise auf Unterkunft und Verpflegung)                                                                                                    |
|                                                                       | Veranstaltungsort                 |                                                                                                    |
|                                                                       | Tagungsstätte                     | Hanns-Lilje-Haus                                                                                                    |
|                                                                       | Straße                            | Knochenhauerstraße 33                                                                                                    |
| Kursgebühr ggfs. eintragen.                                           | PLZ, Ort, Ortsteil                | 30159* Hannover *                                                                                                    |
| Veranstaltungsort prüfen.                                             | Kursleiterin oder Ku              | rsleiter                                                                                                    |
| Weitere Referent/innen eintragen                                      | KL-Kennung                        | 1100-26261                                                                                                    |
| (sofern vorhanden)                                                    | Name<br>Anschrift                 | Bianca Norberg<br>Knochenhauerstr. 33<br>30159 Hannover                                                                                                    |
|                                                                       | Referentinnen und R               | leferenten                                                                                                    |
|                                                                       | Referent/in                       |                                                                                                    |
| <b></b>                                                               |                                   |                                                                                                    |
| ,                                                                     |                                   |                                                                                                    |
|                                                                       | Weiter zum Planun                 | gsbogen Weiter zur Kontrollansicht Veranstaltung verwerfen                                                                                                    |

#### Am Ende der Seite finden Sie drei Schaltflächen:

Weiter zum Planungsbogen Weiter zur Kontrollansicht Veranstaltung verwerfen

- Weiter zum Planungsbogen: Wählen Sie diese Möglichkeit, um Ihre Anmeldung zu komplettieren. Wenn es bei der Veranstaltung, die man "kopiert" hat, einen Planungsbogen mit Terminen und Inhalten gab, wurden diese mitkopiert! Geben Sie gegebenenfalls Termine und Inhalte ein oder bearbeiten Sie die, die schon dastehen.
- 11. Weiter zur Kontrollansicht: Wählen Sie diese Möglichkeit, wenn Sie mit Ihren Eingaben fertig sind.
- 12. Veranstaltung verwerfen: Wählen Sie diese Möglichkeit, wenn Sie die Veranstaltung doch nicht anmelden wollen.

| FIC             | anungsbu                                           | gen austunen                                                                                                    |
|-----------------|----------------------------------------------------|----------------------------------------------------------------------------------------------------|
|                 | [debug]                                            |                                                                                                    |
|                 | <b>,</b>                                           | Evangelische Erwachsenenbildung Niedersachsen<br>Anmeldung von Veranstaltungen über das Internet                                                                                                    |
|                 | Evangelisch:<br>ErwachsenenBildun<br>Niedersachsel |                                                                                                    |
|                 | Sie sind angemeldet als:                           | Planungsbogen / Veranstaltungbericht                                                                                                    |
|                 | 1100-26261                                         | Veranstaltungsdaten                                                                                                    |
|                 | Bianca Norberg<br>Knochenhauerstr. 33              | Zielgruppe                                                                                                    |
| Zielsetzung dei | r Veranstaltur                                     | getzung der<br>tattung<br>zusammehangs von Arbeit und FreizelRreisen die Auswirkungen des<br>(Massen-) Tourismus kennen und reflektieren ihre Rolle als Reisende sowie<br>die der Tourismus kennen und reizelRreisen die Auswirkungen des                                                                                                    |
| prüfen / eintra | igen.                                              | Diskussion um Tourismus und Entwicklung kritisch zu beurfellein, eine eigene<br>Position zu finden und zu vertreten und Handlungsperspektiven zu entwickeln.                                                                                                    |
|                 |                                                    |                                                                                                    |
|                 |                                                    |                                                                                                    |
|                 |                                                    | Termine und Themen                                                                                                    |
|                 |                                                    | Datum Uhrzeit Inhalte zum Thema (Einzelthemen)                                                                                                    |
|                 |                                                    | eine <sup>'dg</sup> Eine                                                                                                    |
|                 |                                                    | Eintrag hinzufügen (Paulo Sen (Paulo Sen )                                                                                                    |
|                 |                                                    | Methoden State State Sta |
|                 |                                                    | Allentinetuouen Ukorrag mit Aussprache Ur Meh                                                                                                    |
|                 |                                                    | anreuzen) abeilin Gruppen hinzules indekei                                                                                                    |
|                 |                                                    | □ choluding und bewaging                                                                                                    |
|                 |                                                    | Sonstige Methoden /                                                                                                    |
|                 |                                                    |                                                                                                    |
|                 |                                                    | KL-Kennung 1100-26261                                                                                                    |
|                 |                                                    | Name Blanca Norberg<br>Anschrift Knochenhauerst 33<br>30159 Hannover                                                                                                    |
|                 |                                                    | Referentinen und Referentin                                                                                                    |
|                 |                                                    | Referentin                                                                                                    |
|                 |                                                    |                                                                                                    |
|                 |                                                    |                                                                                                    |
|                 |                                                    |                                                                                                    |
|                 |                                                    | Zurück zur Anmeldung der Veranstaltung Vetler zur Kontrollansicht Planungsbogen verwerfen                                                                                                    |

Weitere Angaben sind nicht notwendig.

Dlanungshagan ausfüllan

Weiter zur Kontrollansicht: Wählen Sie diese Möglichkeit, wenn Sie mit Ihren Eingaben fertig sind. Sie bekommen dann alle Daten noch einmal angezeigt. Bitte speichern Sie die Kontrollansicht für Ihre Unterlagen! Über **Zurück** können Sie Korrekturen vornehmen oder alle Eingaben verwerfen.

Wenn Sie die Schaltfläche **Abschicken** betätigen, werden die Daten der Veranstaltung sofort an die EEB Hannover übermittelt.

Im Lauf der folgenden 2 Wochen erhalten Sie aus unserer Geschäftsstelle folgende Unterlagen:

- Die Bestätigung, dass die Veranstaltung angemeldet ist mit der Veranstaltungsnummer, zum Beispiel 110/21/0420.
- Die Unterschriftenliste für die Teilnehmenden (auch von der Kursleitung zu unterschreiben).

- Den Veranstaltungsbericht, auf dem die tatsächlich stattgefundenen Termine und Inhalte per Unterschrift von der Kursleitung zu bestätigen sind.

# Noch Fragen? 😳

Evangelische Erwachsenenbildung Hannover/Niedersachsen Mitte Knochenhauerstr. 33 30159 Hannover **Tel. 0511 / 1241-663** <u>eeb.hannover@evlka.de</u> <u>www.eeb-hannover.de</u>

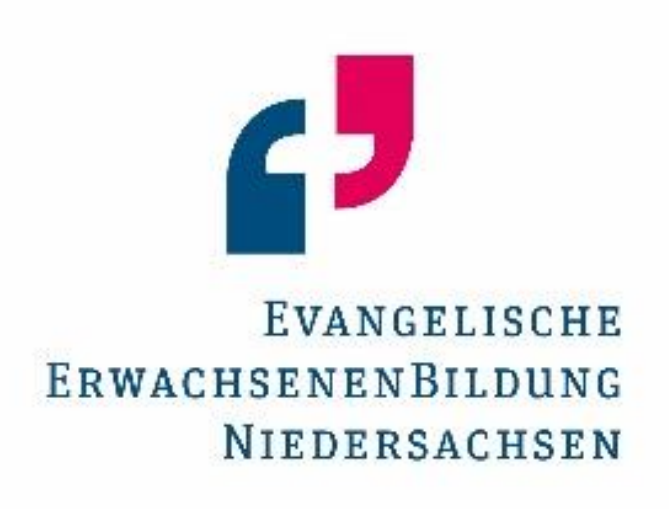